## COMO INSERIR VÍDEO NO WEEBLY

- 1- Entre primeiramente no Youtube (<u>www.youtube.com.br</u>)
- 2- Digite um assunto que deseja encontrar em forma de vídeo. Aperte "Enter" no teclado.

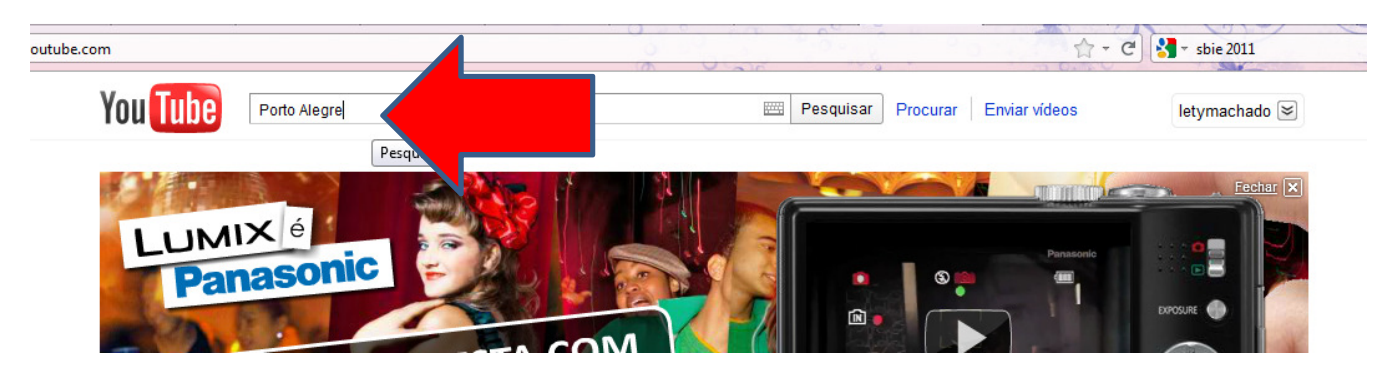

3- Escolha o vídeo que deseja assistir e clique com o mouse em cima

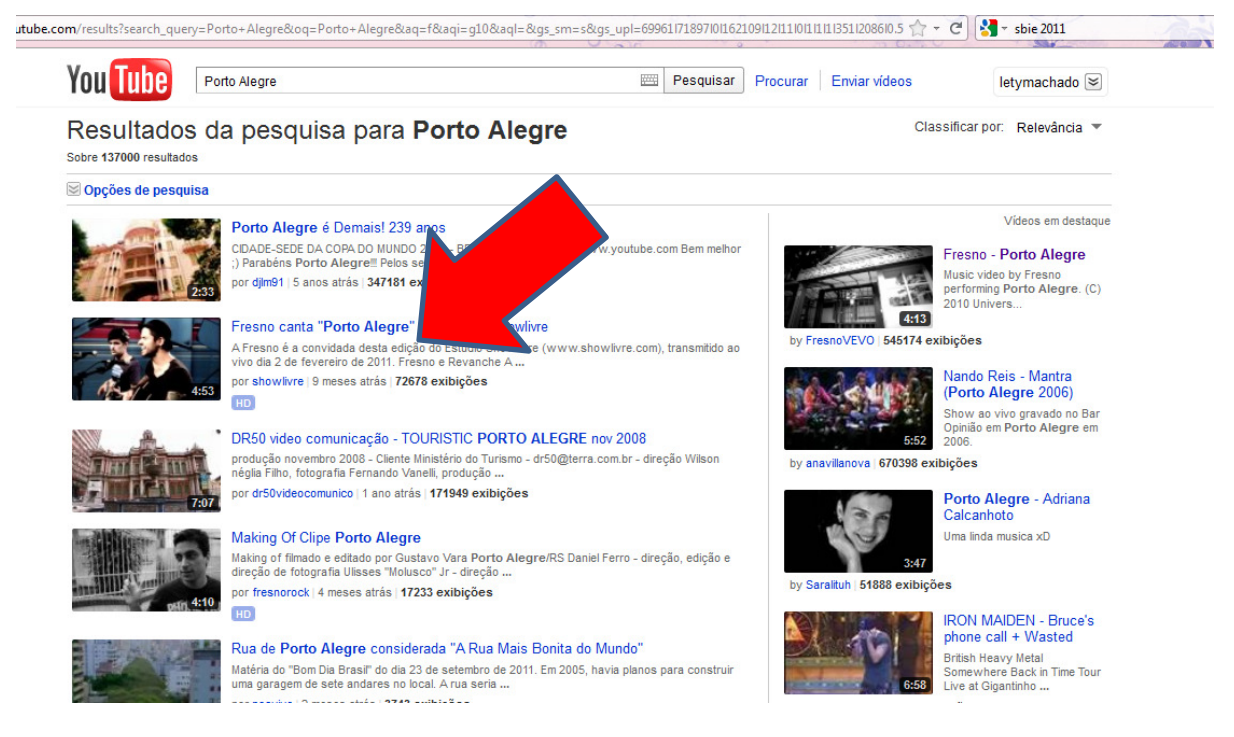

4- Assista ao vídeo. Se este for o vídeo que deseja, selecione o endereço dele na barra de endereço.

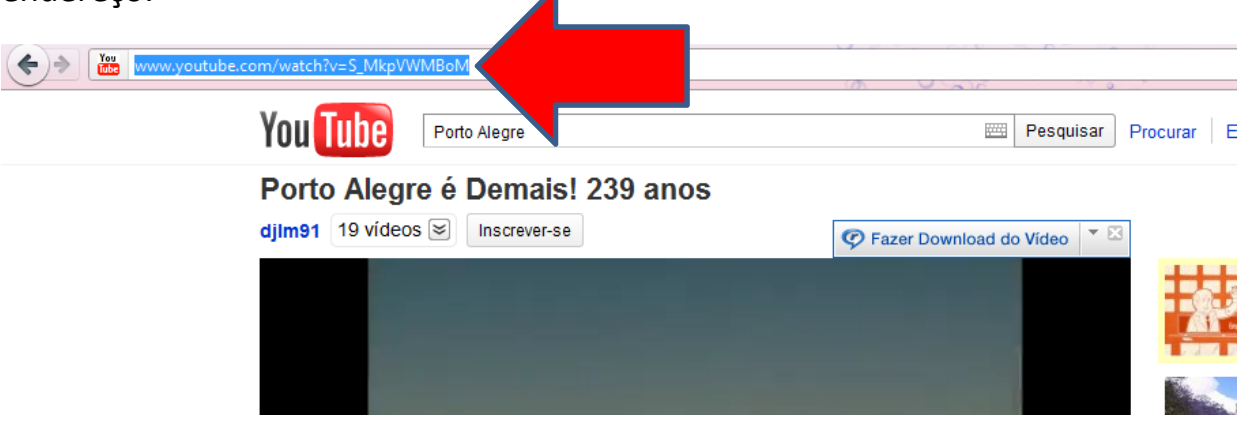

5-Clique com o botão direito em cima do que selecionou e aperte no "Copiar"

| You Tube P Recortar   Copiar Copiar   Opin 1 19 vídeos ≥ | Y www.youtube.com/watch?v=S_MkpVWMBpl | <u>D</u> esfazer        |
|----------------------------------------------------------|---------------------------------------|-------------------------|
| Porto Alegre ( Copiar   djlm91 19 vídeos ≥               | You Tube 🕞                            | Recortar                |
| Porto Alegre ( Colar   djlm91 19 vídeos ≥                |                                       | <u>C</u> opiar          |
| djlm91 19 vídeos ≥ Colar e ir<br>Excluir                 | Porto Alegre é                        | C <u>o</u> lar anos     |
| Excluir                                                  | dilm91 19 vídeos 😒                    | Colar e ir              |
|                                                          |                                       | Excluir                 |
| <u>S</u> elecionar tudo                                  |                                       | <u>S</u> elecionar tudo |
|                                                          |                                       |                         |
|                                                          |                                       |                         |

6- Entre no Weebly(<u>www.weebly.com</u>) e faça o login. Entra no editar do site. Clica na página do site que deseja adicionar o vídeo. Em seguida clica em "Multimédia"

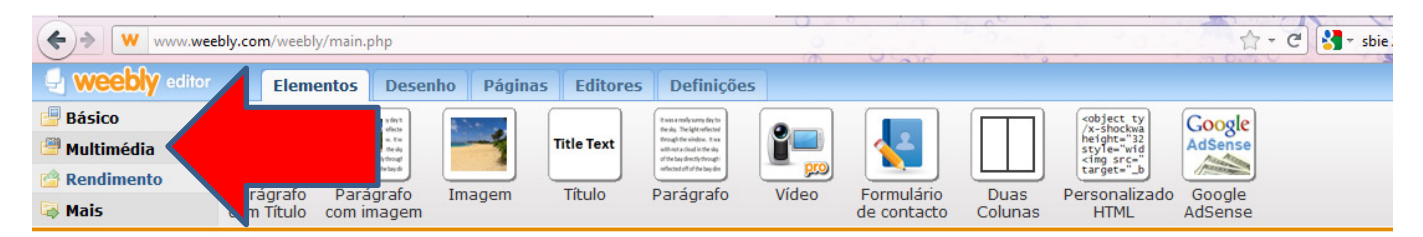

7- Clina no ícone Youtube, segura e arraste até a página onde deseja colocar o vídeo.

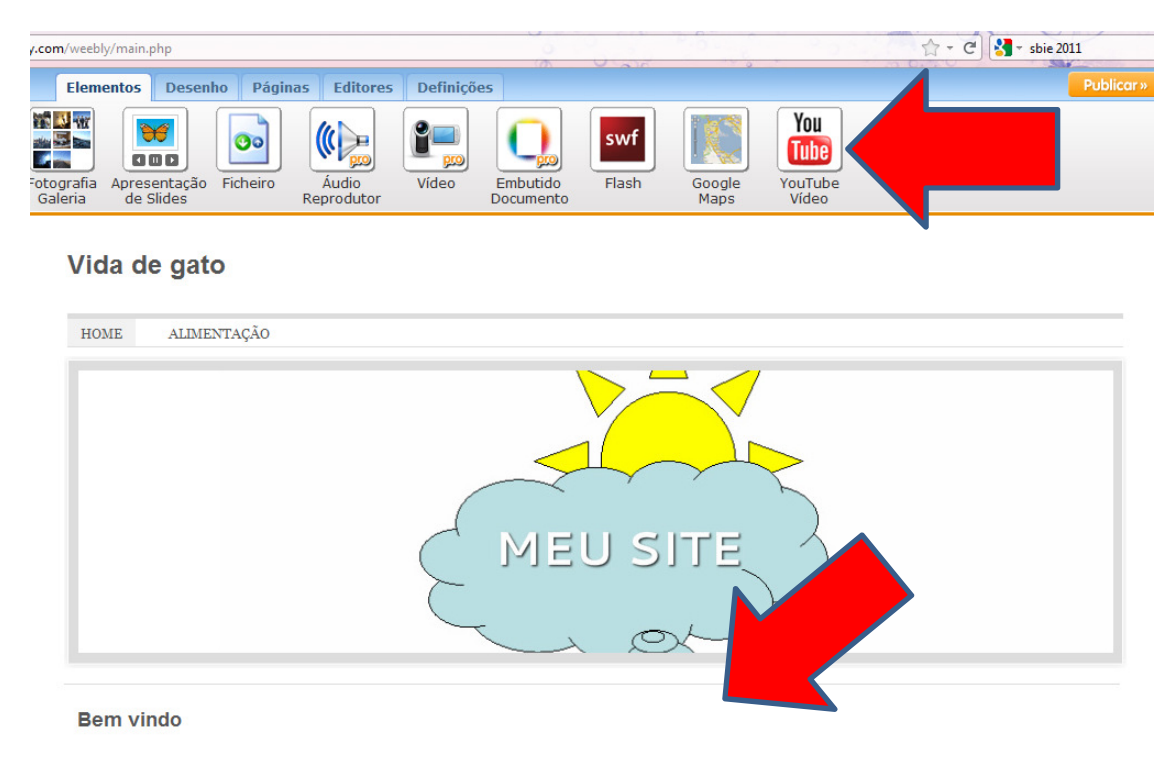

8- Clique uma vez no espaço em branco ao lado do vídeo que for aparecer.

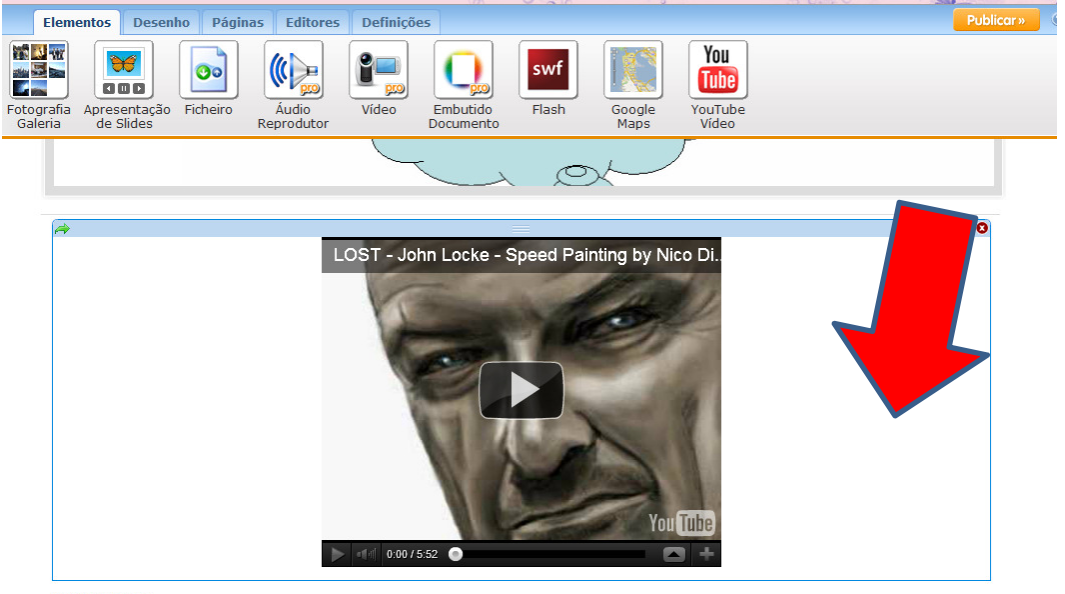

Bem vindo

9-Irá aparecer uma barra acima do vídeo. Clique no espaço em branco e cole o endereço que copiou (botão direito do mouse e escolher Colar)

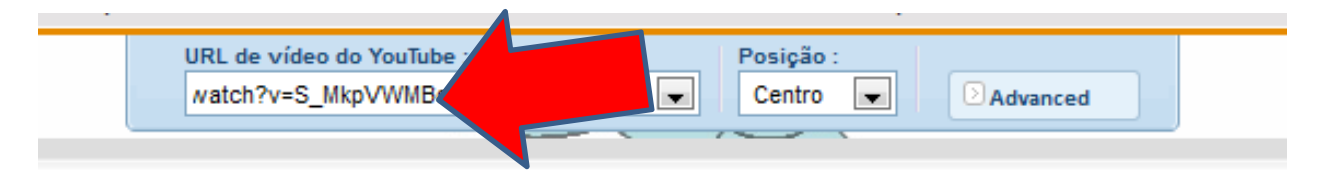

10 Clique no espaço em branco ao lado do vídeo novamente e pronto! Já postou um vídeo na página selecionada! Não esqueça de clicar em "Públicar" no final!

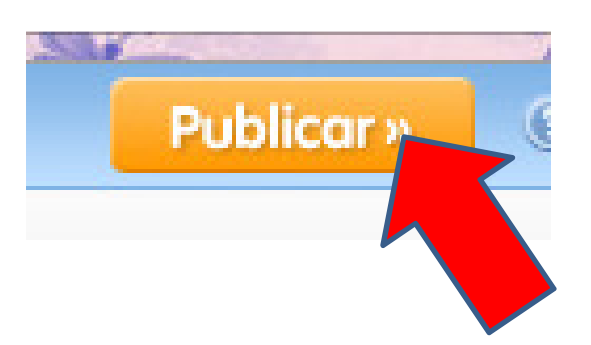